• На мобильном телефоне заходим в Play Market или AppStore в зависимости от модели вашего устройства.

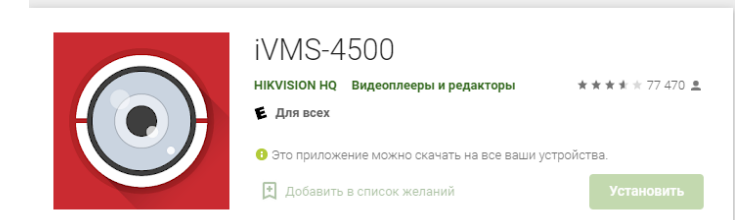

• При первом открытии программы вам предложат выбрать регион и страну.

В нашем случае это «Европа» и «Россия»

| • В <u>выплывающем меню</u> слева выбира | аем пукнт «Устройства».        |
|------------------------------------------|--------------------------------|
| 07:50 🖬 ⓒ 🏾 🧐 쌀 ail ail 33% 🛔            | Отображение в >                |
| 😑 Удаленное воспроизведение 🗐            | Удаленное ><br>воспроизведение |
|                                          | 🛱 Устройства >                 |
|                                          | 🗘 Тревога >                    |
|                                          | 🖂 Изображение & Видео >        |

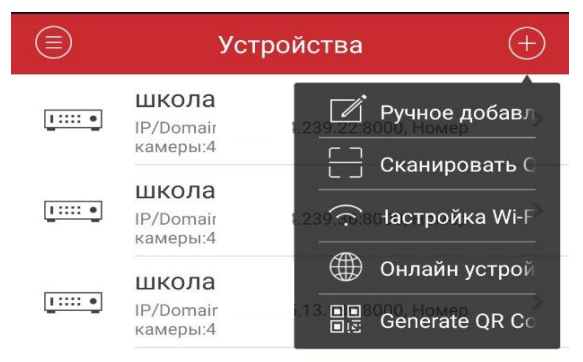

Вправом верхнем углу нажимаем кнопку «+»

Выбираем пункт «ручное добавление»

## Заполняем строки:

🕘 Новое устройство

| Имя                  |           |   | Школа 56            |
|----------------------|-----------|---|---------------------|
| Режим<br>регистрации | IP/Domain | > | «IP/Domain»         |
| Адрес                |           |   | 145.255.13.182      |
| Порт                 | 8000      | 0 | 8000                |
| Имя пользов<br>ателя |           |   | Имя: user01         |
| Пароль               |           |   | Пароль: Spain_one56 |
| Номер<br>камеры      | 1         |   |                     |
|                      |           |   |                     |

Далее нажимаем кнопку «Сохранить»

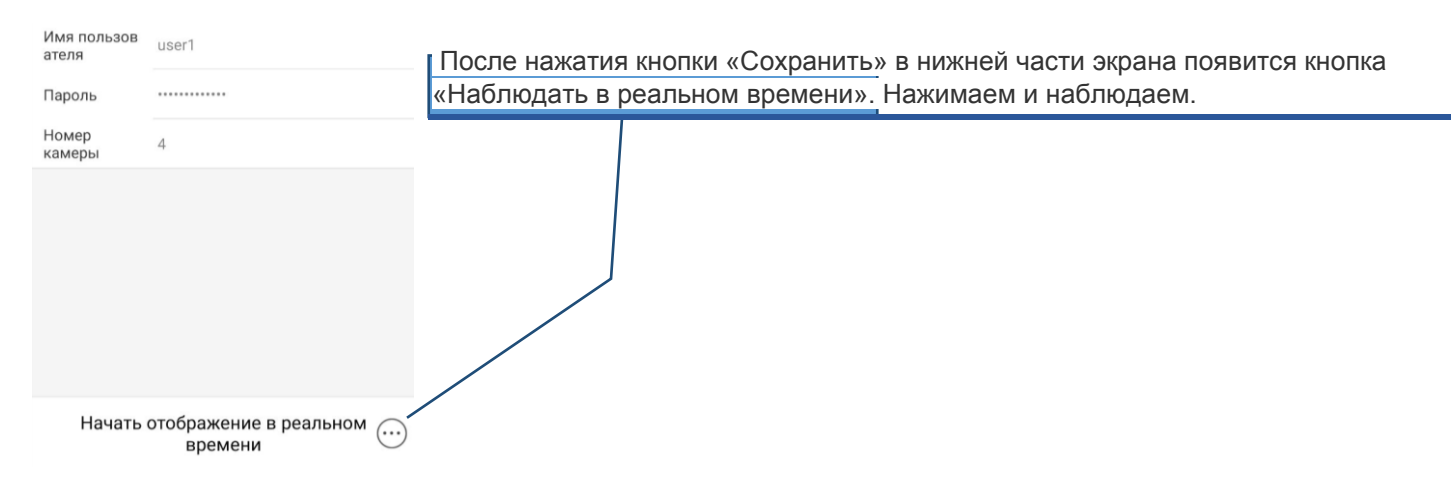

p.s. Внимательно вбивайте поля «Имя пользователя» и «Пароль» в случаем большого кол-ва ошибочных паролей учетная запись заблокируется на 30 минут и никто не сможет воспользоваться видеонаблюдением.

## Возможные ошибки.

| 🔄 Инфо               | рмация об устройстве 🛛 🖉  |                                       |
|----------------------|---------------------------|---------------------------------------|
| Имя                  | школа 48                  | «Ошибка под <sup>…</sup> тючения»     |
| Режим<br>регистрации | IP/Domain                 |                                       |
| Адрес                | 145.255.13.188            | Проверьте *** *** ***                 |
| Порт                 | 8000                      |                                       |
| Имя пользов<br>ателя | user1                     |                                       |
| Пароль               | Ошибка подключения        |                                       |
| Номер<br>камеры      | 4                         |                                       |
|                      |                           |                                       |
| 🔶 Инф                | ормация об устройстве 🛛 🖉 |                                       |
| Имя                  | школа 48                  | «Нет доступа»                         |
| Режим<br>регистрации | IP/Domain                 |                                       |
| Адрес                | 145.255.13.189            |                                       |
| Порт                 | 8000                      | Необходимо проверить и заново набрать |
| Имя пользов<br>ателя | user                      | «Имя пользователя                     |
|                      |                           | «пароль»                              |
| помер                | 1                         |                                       |

камеры